## Aggiornamento software per i dispositivi Safescan

Per riconoscere le nuove banconote da CHF 50 si deve semplicemente scaricare e installare l'aggiornamento dal sito Safescan.

Lo stesso vale per tutte le altre valute. In caso di modifiche, l'aggiornamento si trova sempre nell'area Download.

- Homepage Safescan
- →https://www.safescan.com/it-ch
- Servizio clienti
- Alla voce Servizi e contatti: Download
- Selezionare la categoria (Verificatori banconote false)
- Inserire il codice dell'articolo (ad es. Safescan 155i)
- Indicare il numero di serie (sull'apparecchio, ad es. 112-0465)
- Avviare il download

| Safes                                                                                                    | scan®                                                                                                    |                                                                                                    |                                                                                                    | + Svizzera                              | Account 🔻 Carrello 🔻       |
|----------------------------------------------------------------------------------------------------|----------------------------------------------------------------------------------------------------|----------------------------------------------------------------------------------------------------|----------------------------------------------------------------------------------------------------|-----------------------------------------|----------------------------|
| Home                                                                                                    | Negozio online                                                                                                    | Come funziona                                                                                                    | Rivenditore                                                                                                    | Servizio clienti                        | Firma                      |
| CATEGORIE DI<br>PRODOTTI<br>> Verificatori banconote<br>false<br>> Contabanconote                                                                                                    | Home / Customer Service / <b>Download</b> DOWNLOAD Trova il prodotto. Individua il numero della parte. •                               |                                                                                                    |                                                                                                    |                                         | Back to Customer service 🕨 |
| <ul> <li>Conta e divide monete</li> <li>Bilance conta soldi</li> <li>Cassetti portadenaro e<br/>casseforti POS</li> <li>Sistemi di verifica<br/>presenze</li> </ul>                                                                                                    | CATEGORIA<br>Verificatori bancono<br>Contabanconote<br>Contamonete                                                                     | te false 🔹 🔨                                                                                                    | PRODOTTO<br>Safescan 125i<br>Safescan 135i<br>Safescan 145i                                                                                                    | NUMERO<br>112-040<br>112-040<br>112-040 | PARTE                      |
| PERCHÉ SAFESCAN<br>• Un assortimento<br>completo per un punto<br>vendita unico<br>• Spedizione nello<br>stesso giorno<br>• Garanzia di rimborso<br>entro 14 giorni<br>• 3 anni di garanzia<br>• Esperti interni del<br>servizio supporto (non<br>abbiamo call center)<br>• Wi di 100.00 clienti | Bilance conta soldi<br>Cassetti portadenar<br>1 - 2 di 2   Download p<br>ZIP Aggiorn<br>ZUP Version<br>Dimens<br>ZIP Aggiorn<br>Compat | er pagina: tutt<br>amento software USB<br>ibue con: Safescan 15<br>e: C19-41 EUR<br>ione file: 14.3 MB<br>amento software Micr<br>ibile con: Safescan 15 | Safescan 155i<br>Safescan 155-S<br>per nuove €20, £5 polymer, C<br>isi / 155-S<br>GBP CHF PLN HUF (01-04-2016<br>roSD per nuove €20, €10 e €5<br>ISI Micro SD card | I112-046 HF 50, PLN 200, HUF ) ①        | • Scarica                  |
| GARANZIA<br>GARANZIA<br><b>3 YEAR</b><br>WARRANTY<br>Ulteriori informazioni                                                                                                    | 1 - 2 di 2   Download p                                                                                                    | et C19-01 EUR                                                                                                    | ( GBP CHF PLN HUF (05-10-2015                                                                                                    | )                                       | • Scarica                  |